## Student Guide: Required Agreements

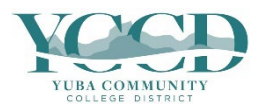

1. Log in to **Self-Service**.

## 2. Click on the Required Agreements tile.

| Hello, Welcome to Colleague Self-Service!                                             |                                                                      |
|---------------------------------------------------------------------------------------|----------------------------------------------------------------------|
| Required Agreements Here you can view & sign required agreements.                     | Student Resources Here you can view main student resources.          |
| Student Finance<br>Here you can view your latest statement and make a payment online. | Financial Aid<br>Here you can access financial aid data, forms, etc. |

## 3. Click on View for each agreement.

| Required Agreements              |   |                         |            |            |        |  |
|----------------------------------|---|-------------------------|------------|------------|--------|--|
| Title                            | ¢ | Agreement Period        | Due Date 🗘 | Status     | Action |  |
| Cal Grant Notification           |   | 2022FA Agreement Period | 12/16/2022 | Incomplete | View   |  |
| Student Health Fee - \$10        |   | 2022FA Agreement Period | 12/16/2022 | Incomplete | View   |  |
| Student Representation Fee - \$2 |   | 2022FA Agreement Period | 12/16/2022 | Incomplete | View   |  |
| 10 Days to Pay Policy            |   | 2022FA Agreement Period | 12/16/2022 | Incomplete | View   |  |

4. Review each incomplete agreement and click **Accept** or **Decline**. Continue to review and complete each agreement until all are Accepted or Declined. *The Student Representation Fee is the only agreement which can be Declined – all other agreements must be Accepted*.

| Cal Grant Notification                                                                                                    |      | ×     | lus<br>let |  |  |  |
|----------------------------------------------------------------------------------------------------|------|-------|------------|--|--|--|
| Incomplete                                                                                                    |      | Print |            |  |  |  |
| Cal Grant Notification: Cal Grant award, except Cal Grant C, is limited<br>to four academic years, except for a current or former foster youth,<br>Cal Grant B awards may be renewed for a total of the equivalent of<br>eight years of full-time attendance in an undergraduate program,<br>provided minimum financial need exists. A student needs to take 15<br>units per semester or equivalent quarter units, or 30 semester units or<br>equivalent quarter units per academic year, in order to graduate in<br>four years. |      |       |            |  |  |  |
| C Cancel                                                                                                    | Acce | pt    |            |  |  |  |